# **KOHJINSHA**

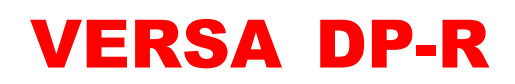

# **Antenna Controller**

取扱説明書

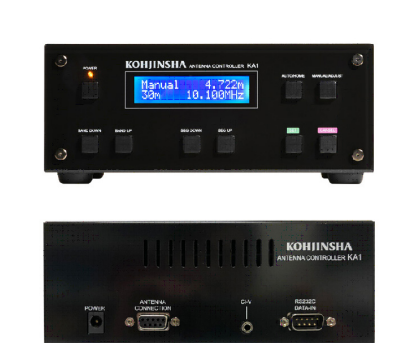

この取扱説明書はお読みになった後も大切に保管してください。

Rev 1.3 Oct. 2024 (CPU ver 1.01) 目次

| 1.  | はじめに                          | 2  |
|-----|-------------------------------|----|
| 2.  | アジャスタブルエレメントユニット(AEU)の各部名称    | 3  |
| З.  | アンテナコントローラ前面の各部名称と機能          | 4  |
| 4.  | アンテナコントローラ前面のボタン詳細機能          |    |
|     | 4-1. ①POWERボタン                | 6  |
|     | 4-2. ②BAND DOWN・③BAND UPボタン   | 6  |
|     | 4-3. ④SEG DOWN・⑤SEG UPボタン     | 7  |
|     | 4-4. ⑥SETボタン                  | 7  |
|     | 4-5. ⑦CANCELボタ                | 7  |
|     | 4-6. ③AUTO/HOMEボタン            | 8  |
|     | 4-7 ⑧MANUAL/ADJUSTボタン         | 9  |
| 5.  | アンテナコントローラ背面のコネクタ名称           | 10 |
| 6.  | アンテナ運用開始の手順                   |    |
|     | 6-1. SWRの設定に関して               | 11 |
|     | 6-2. SWRの調整方法・保存方法            | 12 |
|     | 6-3. 雨モードと雪モード                | 13 |
|     | 6-4. SWR測定の注意点                | 15 |
|     | 6-5. 周波数ステップについて              | 15 |
| 7.  | ユーザーモードでの設定に関して               |    |
|     | 7-1. ユーザーモードでできる事             | 16 |
|     | 7-2. コントローラをユーザーモードで起動する      | 18 |
| 8.  | コントローラの設定(ユーザー設定値)を工場出荷時に戻す   | 19 |
| 9.  | トランシーバ・PCとの接続方法/使用方法          |    |
|     | 9-1. トランシーバとの接続・設定            | 21 |
|     | 9-2. ICOM製トランシーバとの接続          | 21 |
|     | 9-4.トランシーバ別のメモリー設定(CAT通信)に関して | 23 |
|     | 9-5.メモリー設定一覧                  | 24 |
| 10. | トラブルシューティング                   | 26 |
| 11. | コントローラのコマンドー覧表                | 27 |
| 12. | 保守について                        | 29 |

この度はマルチバンド・ダイポールアンテナ [KA1-DP] をお買い上げいただきまして、誠にあり がとうございます。

本機は、工人舎が誇る技術を集結して完成したエレメント伸縮式アンテナシステムです。

シャックに設置した付属のコントローラから、SWR値の調整、エレメントの長さ調整が行える画期 的なアンテナシステムです。

ご使用の際はこの取扱説明書をお読みいただき、本機の性能を十分発揮していただくと共に、末長 くご愛用くださいます様お願い申し上げます。

また、本機は重量があり、設計上鋭利な部位もございますので輸送時や組立て時には十分お気をつ けください。

### ■ 使用上の注意事項

\*付属のACアダプタ、ケーブル類以外は使用しないでください。

- \* コントロールケーブルをコントローラから抜くする場合は、初めにエレメントを HOME位置に戻し、次にDCプラグをコントローラから抜いて、最後にコントロー ルケーブルをコントローラから抜いてください。
   コントロールケーブルをコントローラに装着する場合は、DCプラグを一番最後に取り付けてください
- \*アンテナの組立て・設置を行う前に、必ずアジャスタブルエレメントユニット(AEU) の動作確認を地上で行うことを推奨します。
- \*長期間アンテナを使用しない場合や修理の時などは、エレメントをHOME ポジションに戻してからDCプラグを抜いてください。
- \*コントローラの底面にあるスイッチカバーを取り外す場合必ずDCプラグをコント ローラから抜いてください。
- \*コントローラから AC アダプタの電源プラグまたは AC アダプタの電源コンセン トを抜く場合、ステップモーターへのブレーキ用電源も OFF になるため、停止時に エレメントが動く可能性がありますので KA1-DP コントローラの DC プラグを抜か ないで常に通電状態にしておいてください。

## 2.アジャスタブルエレメントユニット(AEU)の各部名称

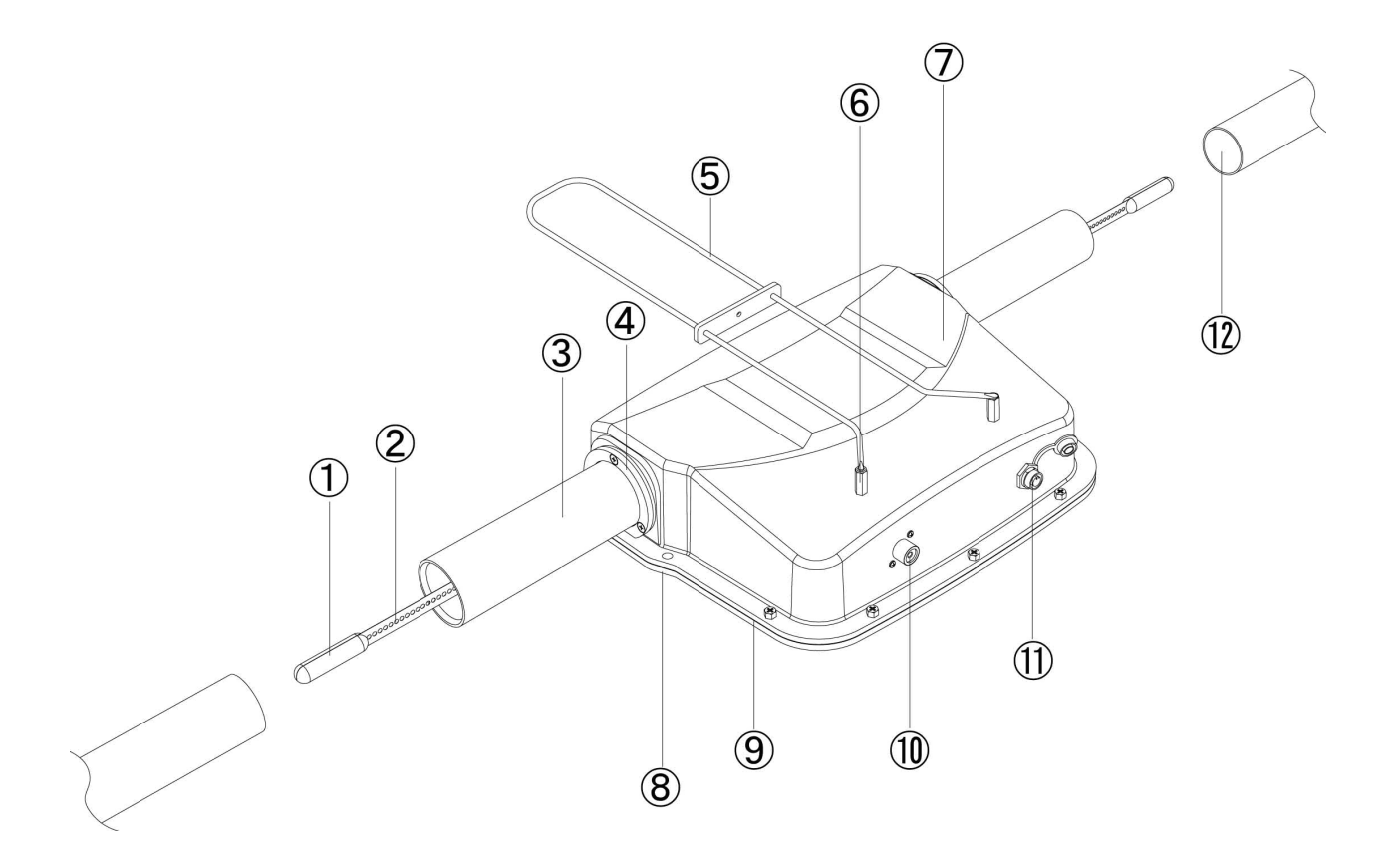

図1

- ① エレメントトップ
- ② エレメント
- ③ パイプラバー
- ④ ラバーサポートホルダー
- ⑤ スタブ:スタブにはサポート金具がつきます
- ⑥ スタブジョイント:
   AEU7m(Ra)に使用します
- ⑦ アンテナエレメントケース
- ⑧ カバープレート
- ⑨ プレートラバー(防水パッキン)
- 10 同軸ケーブル用コネクタ (ラジエータのみ)
- ① ジャンクションケーブル用コネクタ
- 12 グラスファイバーポール
  - ※ 本取扱説明書では①~⑨が組立てられた状態をアジャスタブルエレメントユニット「AEU」 と呼称します。

#### ■前面の各ボタン名称

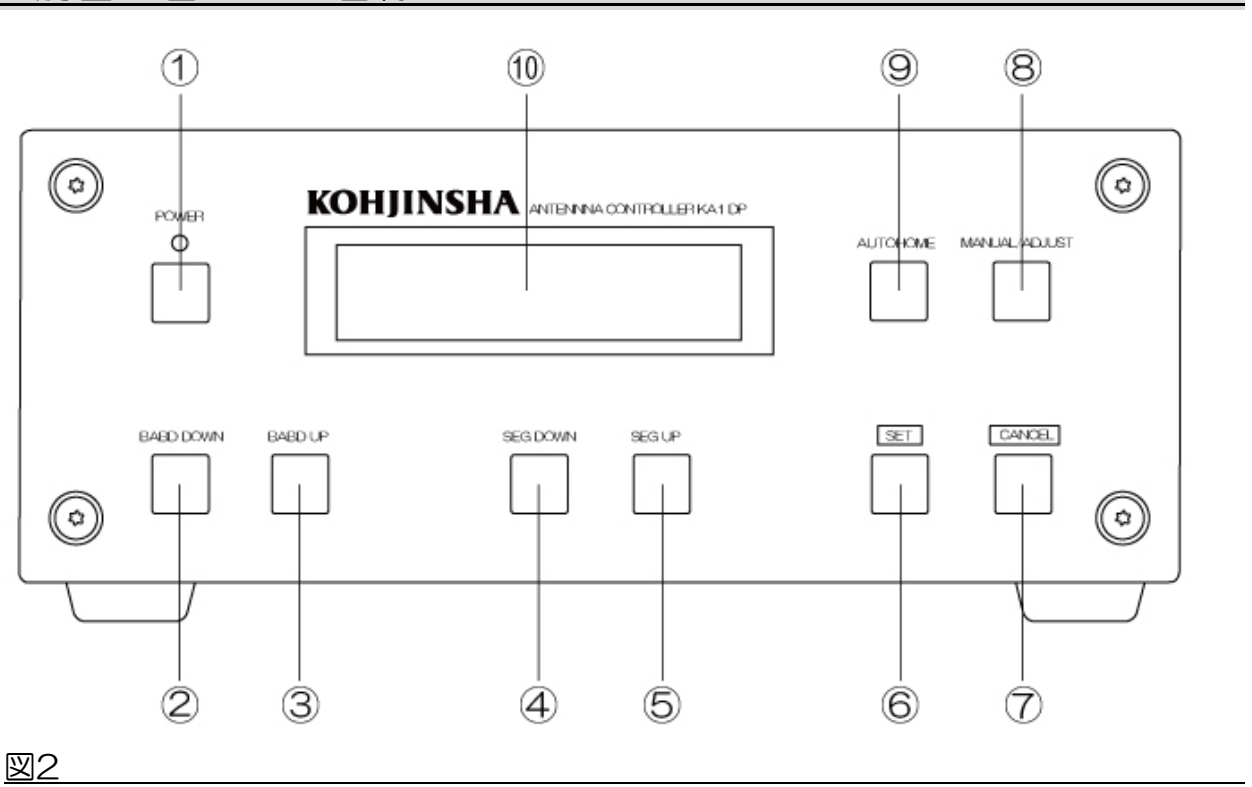

図2のバルーンナンバーと下記を参照してください。

1 POWER

短押して電源を入れます。電源が入るとLEDが点灯します。長押しで電源OFFになります。エレメントの伸縮中は、POWERボタンでの電源OFFができません。 POWER OFFでもコントローラ本体が温かいのは、AEUに搭載されたステップモー ターに常時ブレーキをかけるために電力を供給しているためで、故障ではありません。

停電等により突然電源が切れた場合、再度電源を入れるとエレメントはHOME位置に 戻ります。HOMEに戻った後に電源は自動的に切れます。

②~③ BAND UP・BAND DOWN
 7MHz~50MHzそれぞれの周波数帯にエレメントを伸縮します。

④ ~ ⑤ SGE UP・SGE DOWN
 周波数の微調整(バンド内のセグメント移動、工場出荷時のエレメント長補正)、
 各種設定の選択を行います。

6 SET

各種の選択の決定時に使用します。

 $\bigcirc$  CANCEL

直前のキー入力の取り消しを行います。

- ⑧ MANUAL/ADJUST
   \*MANUAL(短押し):アンテナを手動で操作する時に使用します。
   \*ADJUST(長押し):エレメントの微調整(SWR調整)を行う際に使用します。
- ③ AUTO/HOME
   \*AUTO(短押し):トランシーバの周波数に自動追従します。
   \*HOME(長押し):左右のエレメントをAEU内部に巻き取ります。
- 10 LCD

アンテナ設定状況、周波数、MODE等が表示されます。

〈LCD画面表示例〉

| Manual<br>17m                                 | 18.100MHz | <br>Manual<br>15m                                    | 039<br>21.050MHz                                  |
|-----------------------------------------------|-----------|------------------------------------------------------|---------------------------------------------------|
| LCD画面表示例は「18MHz<br>BAND」を使用した場合の<br>LCD 表示です。 |           | 「18MHz<br>から、「BA<br>を短押した<br>です。                     | BAND」使用時<br>ND UP」ボタン<br>場合の LCD 表示               |
|                                               |           | 右上にエレ<br>から、<br>伸縮<br>表示されま<br>(図の表示<br>伸縮が完了<br>ます。 | ・メント伸縮開始<br>完了までの時間が<br>す。<br>は 3.9 秒)<br>して数秒で消え |

4. アンテナコントローラ前面のボタン詳細機能

### ■4-1 ①POWERボタン

POWERボタン短押しでコントローラに電源が入りLEDが点灯、「モデルナンバー、ソフトウェアVer、ROM Ver、使用可能な周波数帯」がLCDに表示されます。 数秒後に前回選択されていた操作モードと周波数帯がLCDに表示されます。 図3、図4参照

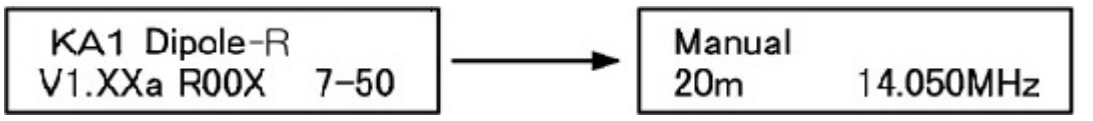

図3:電源投入時の画面です。 数秒で図4 に移行し、モード と周波数が表示されます。

図 4:前回アンテナを使用した 時 に 選 択 し た モ ー ド が MANUAL でバンドが 14MHz であった場合の表示。

コントローラに電源が入った状態でPOWERボタン長押しで電源がOFFになります。

### ■4-2 ②BAND DOWNボタン・③BAND UPボタン

#### \*MANUALモード時の機能

BAND DOWN / BAND UPボタンを押すと、LCDに表示された周波数帯までエレメントが伸縮します。

#### 周波数の表示(AutoモードのLCD周波数表示)

トランシーバ側の周波数表示が「14.195MHz」であった場合、KA1コントローラの LCD周波数表示も「14.195MHz」と表示されます。 ※Autoモードの際、トランシーバとの通信(CAT通信)が確立していないと正しい周波 数表示がなされません。

## \*AUTO・MANUALモード時の機能

Adjustの機能で任意のBANDのエレメント長を工場出荷時から変更している場合に、 BAND UP又はBAND DOWNボタンを長押しする事で「default」(工場出荷時)に戻 す事ができます。(BAND内の任意のセグメントで実施すれば、同一BAND内において 他のセグメントも同時にdefaultに戻す事ができます)

図5、図6参照

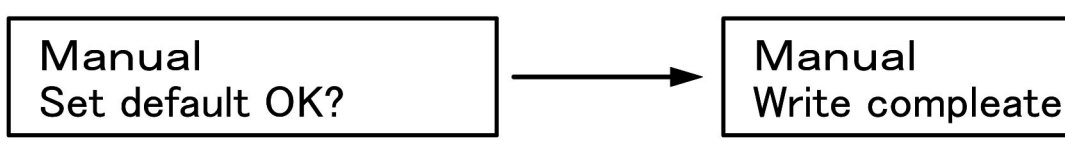

図 5: Manual モード時での画面 Set default OK? が点滅、 ⑤ SET ボタンを押してください。

図 6:「default」移行中画面。 上記表示で選択している BAND のエレメント長を工場出荷時に 戻しています。エレメントが伸縮 している時は LCD 右上の秒数表 示が変化します。

## ■ 4-3 ④ SEG DOWNボタン・⑤ SEG UPボタン

\*周波数帯セグメントの選択、ユーザーモードでの各種項目選択に使用します。

## ■4-4 ⑥SETボタン

\*各種選択の決定を行います。

\*⑥SETボタンを長押しすると、LCD画面に図3が表示され「モデルナンバー、ソフト ウェアVer (バージョン)ナンバー、ROM Ver (バージョン)ナンバーが確認できま す。

## ■4-5 ⑦CANCELボタン

直前のキー入力、選択の取り消しを行います。 また、エレメント長を変更したり雨/雪モードのシフト量を変更した場合のキャンセル の他に「Rig-1」と「Rig-2」の変更ができます。 図12の③に接続したトランシーバ(CI-V)と④に接続したトランシーバ(RS-232C)の 選択ができます。

AUTO/HOMEを短押ししてAutoRig1又はAutoRig2がLCDに表示されている時

(AUTOモード時)に「CANCEL」を長押しするとAutoRig2又はAutoRig1に切り

替えることができます。

※Manual操作の画面では「CANCEL」を長押ししてもトランシーバの切り替えはで きません

## ■4-6 ⑨AUTO/HOMEボタン

\*AUTO/HOMEボタン(短押し)

コントローラを操作しないでトランシーバから自動的にアンテナを制御する時に使用し ます。(トランシーバの周波数を読み込み自動追従します)

\*注意 AUTOモード時に、トランシーバをSPLITモードで使っていますと、受信の VFOを廻してもコントローラは追従しません、BANDを切替えても同じです。 これは弊社のコントローラは送信周波数にアンテナを同期させているためです。

#### \*AUTO/HOMEボタン(長押し)

グラスファイバーポール内のエレメントをAEU内部に巻き取ります。巻取り完了の状態 をホームポジションといいます。何らかの理由によりエレメントをAEU内部に収納しな くてはならない場合に使用します。

たとえば台風や落雷の危険がある等、エレメントを保護するためにエレメントをAEU内 部に巻き取ります。この様な状況の場合、エレメントをホームポジションにした後にコ ントローラケーブルとDCプラグをコントローラから取り外してください。

また、KA1-DPとは別のアンテナを使用する場合、KA1-DPをホームポジションにしておく事で影響を最小限に抑える事ができます。

LCDに図7が表示されたら、⑥SETボタンを押して確定してください。

エレメントの巻き取りが完了すると図8の画面に移行します。

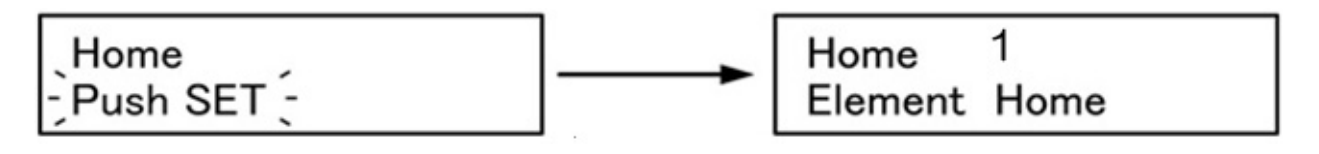

図 7: HOME 画面
Push SET が点滅します。
⑥SET ボタン短押しで決定してください。
図 8 に移行します。

図 8:上記画面でエレメントは AEU 内部への収納が完了し電源 が OFF になります。

## ■4-7 ⑧MANUAL/ADJUSTボタン

\*MANUAL/AJUSTボタン(短押し)

アンテナを手動で操作する時に使用します。(トランシーバからの自動追従はしません)

\*MANUAL/ADJUSTボタン(長押し)

エレメント長を微調整できます。

⑤SEG UPまたは④SEG DOWNでエレメント長を調整します。この時、一回ボタンを 短押しする毎にエレメントの長さが約5mm伸縮します。

⑥SETで決定→調整したエレメント長をメモリーに記録・保存します。 完了するとWrite completeと表示されます。 \*通常の運用に戻る場合は、⑦CANCELでAdjust画面から抜けてください。

\*注意 調整したエレメントの長さがAEU内部のリールに巻かれている長さの最大値 を超えた場合、LCDに「Max Length」と表示され、エレメントはそれ以上長く伸びま せん。

| (Adjust<br>−Push SET <del>-</del>                                                                                    |   | Adjust<br>4.5xx m                                                                                        | Radiator<br>SET <del>(</del>                                                       |
|----------------------------------------------------------------------------------------------------|---|----------------------------------------------------------------------------------------------------|------------------------------------------------------------------------------------|
| 図9: Adjust 画面<br>Push SET が点滅します。<br>⑥SET ボタン短押しで決定し<br>ます。                                                          |   | 図 10:エレメ<br>面です。<br>⑤ SEG UP ま<br>DOWN でエレ<br>すると「SET」<br>キャンセル<br>「CANCEL」<br>ます。<br>(調整したエレ<br>を破棄して元の | ント長の調整画<br>または④SEG<br>メント長を調整<br>が点減します。<br>する場合は<br>ボタンを短押し<br>・メント長の値<br>値に戻す場合) |
| Adjust Radiator<br>Write Complete                                                                                    |   |                                                                                                    |                                                                                    |
| 図 11: エレメント長を調整後<br>に、⑥SET で決定します。<br>Write complete が点灯すると<br>記録・保存完了です。<br>通常の運用に戻る場合は⑦の<br>CANCEL ボタンを短押ししま<br>す。 | _ |                                                                                                    |                                                                                    |

## 5. アンテナコントローラ背面のコネクタ名称

### ■背面の各コネクタ名称

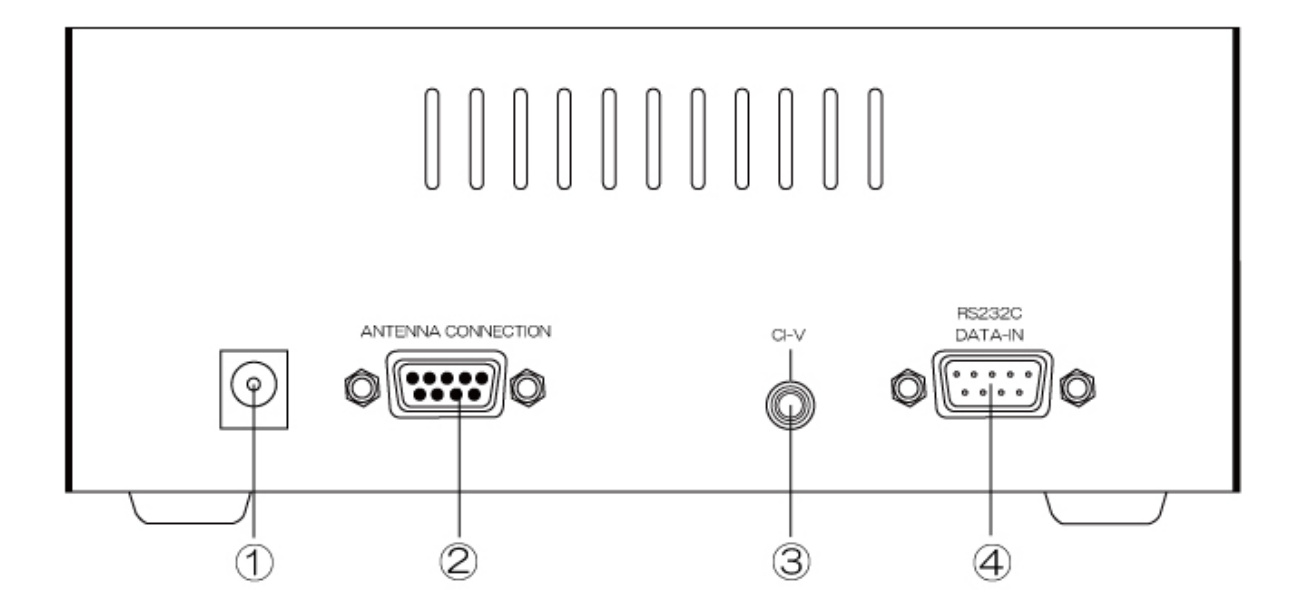

図12

- POWER INPUT:
   電源コネクタ。必ず付属の専用ACアダプタ、電源ケーブルを使ってください。
- \*注意
   アンテナ運用中にコントローラからDCプラグを抜き差しした場合、コン トローラ前にある「HOMEボタン」を使用して,一度エレメントをHOME ポジションにしてください。通常は再度DCプラグを挿入した場合、自動で HOMEに戻ります。
   これは正確なエレメント長を得るために行います。

2 ANTENNA CONNECTION :

コントロールケーブル用のコネクタです。専用ケーブルを使用して必ずロックしてく ださい。

③ CI-V インターフェイス(Rig-2用):

3.5mmモノラルプラグです。ICOM製トランシーバの「REMOTE」に相当し、ICOM 製トランシーバとの接続および工人舎製リニアアンプKL-1との接続に使用します。 2Pプラグ(ミニプラグ)付コードで接続してください。

④ RS-232C インターフェース(Rig-1用):

RS-232C(D-sub 9pin) コネクタを装備したトランシーバ(ICOM製以外のトラン シーバ)との接続に使用します。

## 6. アンテナ運用開始の手順

## ■6-1 SWRの設定に関して

コントローラの初期設定は、「default」(工場設定値)になっています。これは出荷時に 一定の条件下で最適に設定されています。

最初にコントローラの電源を入れてHOMEポジションの画面が出ているか確認してく ださい。

次にコントローラの状態がMANUALになっている事を確認し、BAND DOWNのボタンを1度短押し、28MHzまでエレメントを伸ばしてください。

(電源を切る直前の周波数が50MHzだった場合BAND DOWNボタンを1度短押しすると28MHzになります)

SEG DOWN・SEG UPを押してSWRが最善のエレメント長を探してSETボタンを押します。

SWRの確認の時は、トランシーバの周波数とコントローラの周波数が一致している状態 で行ってください。例(トランシーバ 28.300MHz―コントローラ 28.300MHz)

下記表に各BANDでのSWR値を記入ください。

| BAND | 周波数       | SWR |
|------|-----------|-----|
| 7M   | 7.100MHz  |     |
| 10M  | 10.125MHz |     |
| 14M  | 14.150MHz |     |
| 18M  | 18.120MHz |     |
| 21M  | 21.200MHz |     |
| 24M  | 24.950MHz |     |
| 28M  | 28.300MHz |     |
| 50M  | 50.100MHz |     |

\* SWRの調整方法は次の項で説明します。

台風・雷を伴う嵐・風雪時などは、アンテナの破損を防ぐためにHOMEボタンにてエレ メントをAEU内部へ巻き取ってください。

## ■6-2 SWRの調整方法・保存方法

各局のアンテナ設置環境により、工場出荷時の初期値(初期エレメント長)がSWRの最 良点になるとは限らないため、調整が必要になる場合があります。

SWR値が最適にならない時は「Adjustモード」にてアンテナエレメント長を調整して ください。

そして、SWR値が最適になったエレメント長をコントローラに記録・保存してください。

#### 調整方法

- ① MANUAL/ADJUSTボタンを長押ししてADJUSTモードにします。
- ② 図13のように<sup>~</sup>Push Set "が表示されますのでSETボタンを押してエレメント長調 整画面にします。
- ③ SEG UPまたはSEG DOWNを短押ししてBAND内の周波数を移動させ、SWRの最 良点(最小点)を見つけます。
   SEG UPを短押しすると周波数が上がります。(エレメント長が縮みます)
   SEG DOWNを短押しすると周波数が下がります。(エレメント長が伸びます)
- ⑤ SWRの良好点(1.1~1.5以内)の所が見つかりましたら、SETボタンを短押ししてく ださい。

これで終了です。

SWRの調整には各バンドのほぼ中央付近、あるいはよく使用する付近で調整するの がよいと思います。

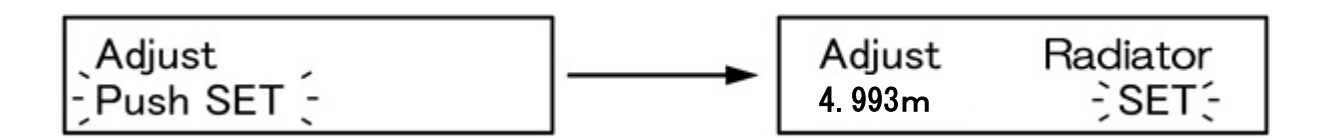

図 13:Adjust 画面 Push SET が点滅します。 図 14:⑤ SEG UP/④ SEG DOWN でエレメント長を調整 すると SET が点滅します。SWR が良好な点が見つかったら SET ボタンを短押ししてください。 SWR の調整をキャンセルする 場合は⑦CANCEL を短押しし てください。

BAND UP又はBAND DOWNボタンを長押しする事で「default」(工場出荷時) に戻す事ができます。(BAND内の任意のセグメントで実施すれば、同一BAND内 において他のセグメントも同時にdefaultに戻す事ができます)

### ■6-3 雨モードと雪モード

雨や雪によグラスファイバーポールの表面に水膜が形成されるために、晴天時より同調 周波数が下がる事があります。そのためエレメントを若干縮めて同調周波数を上げる必 要があります。エレメントを縮めるには、マニュアルモードで手動にてエレメントを縮 めてもいいのですが、あらかじめ設定されたエレメント長に一挙動で変更できた方が便 利です。そのためKA1-DPでは、あらかじめユーザーが設定された雨や雪による同調周 波数のずれ(周波数のシフト量)を一挙動で制御することができます。

#### 雨・雪モードの操作方法

エレメントがいずれかの任意のバンドにある場合においてSETボタンを短押し(\*注意) すると雨モードに切り替わります。さらにもう一回SETボタンを短押しする雪モードに 切り替わります。液晶の下段表示部には雨モードを示す"R"が表示されます。雪モー ドの場合には"S"が表示されます。

この操作だけであらかじめ設定された周波数のシフトが行えます。

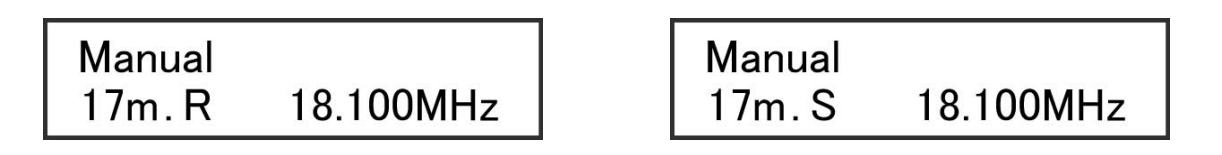

#### 図15 雨モード・雪モードの表示例

雨・雪モードを解除するにはキャンセルボタンを短押しします。"R" 或いは "S" の表示 が消えて通常の "好天" のモードに復帰します。

#### \*注意

SETボタンを長押しすると本体プログラムのバージョン表示になりますのでご注意ください。

#### 雨・雪モードでのシフト量の設定方法

シフト量を下記にて設定する前に、ご自分のアンテナが雨や雪によってどの程度同調周 波数がずれるのかを把握しておく必要があります。各バンドともマニュアル操作でSWR の最良点がどのくらい(数十KHz)ずれるのかを測定してください。どの程度同調周波 数ずれるかはお客様のアンテナの設置環境により左右されますので、次の手順によりシ フト量を設定してください。

#### ① ユーザーモードで設定する場合

一旦電源をOFFにした後、BAND DOWNボタンを押しながらPOWERボタンを短押してください。(7-2 コントローラをユーザーモードで起動する)を参照してください)
 SEG UPボタンを押して設定項目10以降の "RainShift"に移行します。
 項目10~17までが各バンドにおける雨モードのシフト量設定、
 項目20~27までが各バンドにおける雪モードのシフト量設定になっています。
 設定したいバンドを選択しAUTO/HOMEまたはMANU/ADJUSTボタンで希望する

シフト量を選択してください。シフト量の選択が完了しましたらSETボタンを押してデ ータを書き込みます。書き込みが終わると電源が自動的に切れます。

## 14:15m RainShift 002: 56.0[KHz]

図16:各バンドのシフト量設定画面の例

項目14にて15m(21MHz)における雨モードのシフト量を設定します。

## 21:30m SnowShift 001: 13.5[KHz]

図17:各バンドのシフト量設定画面の例

項目21にて30m(10MHz)における雪モードのシフト量を設定します。

② 雨・雪モードの画面で設定する場合

上記の雨・雪モードの操作方法によりモードを選択してください。雨・雪モードのいずれか

でSETボタンを長押しするとシフト量設定の画面に切り替わります。

ここでSEG UP/SEG DOWNボタンによりご希望のシフト量を設定してください。設定し終えたらMANUAL/ADJUSTボタンを短押し通常の画面に戻ります。

## 14:15m RainShift 002: 56.0[KHz]

21:30m SnowShift 001: 13.5[KHz]

図18:雨・雪モード画面での各バンドのシフト量設定画面の例

■6-4 SWR測定の注意点

- ■SWR測定の注意点ですが、クランクアップタワーでは、できるだけタワーを最大長に 上げて行ってください。
- ■雨または雪、強風の時は誤差が出ますので、天気の良い時に行ってください。
- ■アンテナの方向により、グラスファイバーポールの先端が建物、電線、樹木に近づく 様な場合は方向を変えて、影響のない方向で行ってください。 先端の電圧分布が高い部分に障害物が近いと、SWRが下がらない場合があります。 (エレメントが先端付近まで伸びる7MHZ、10MHZ、14MHZでの影響です)
- ■リニアアンプ、アンテナ切替器、バンドパスフィルターなどがSWR計とアンテナの間 に入っていますと正確な値を読めない事があります。それらを抜いて、アンテナと SWR計またはトランシーバをダイレクトに接続し確認される事を推奨します。

### ■6-5 周波数ステップについて

KA1-DPは、周波数帯によってはローディングコイルを用いた短縮型アンテナとなっています。そのため帯域が狭くなっている周波数帯があります。 そこで本機では下記の様にエレメントが伸縮するステップを半分に設定変更する事ができます。

KA1-DPは下記のように周波数ステップを決めています。

- ■7MHz: 20KHz⇒10KHzステップ (図19・図20参照)
- ■10MHz:40KHzステップ⇒20KHzステップ
- ■14MHz:40KHzステップ⇒20KHzステップ
- ■18MHz以上:50KHzステップ

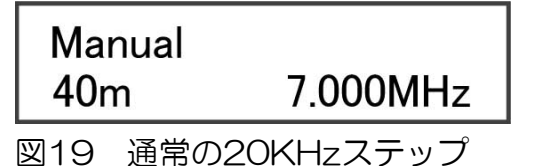

| Manual |          |
|--------|----------|
| 40m    | 7.000mhz |
|        |          |

<u>図20 10KHzステップに変更</u>

7MHzの場合

"MHz"表示の時は 20KHzステップ

(SEG DOWN長押しで10KHzステップに変わります)

"mhz"表示の時は 10KHzステップを表します。

※18MHz以上ではMHz/mhzの表示は変わりますがステップは変化しません。

ユーザーモードでの設定に関して

### ■7-1 ユーザーモードでできる事。

コントローラをユーザーモードで起動すると下記の設定が可能になります。

#### \*00:Rig1 Name

接続するトランシーバ(トランシーバ)の選択を行います。コントローラにはいくつかのメーカー製トランシーバが登録されています。お使いになる機種を選択してください。

#### \*01:Rig1 Baud Rate

接続先のトランシーバとの通信速度を設定します。予めいくつかの数値が設定されていますので、その中から選択してください。

#### \*02: Rig1 Stop bit

データ送信の終了を通知するために付けられるビット情報です。 1 Stop bit / 2 Stop bit のいずれかから選択します。

#### \*03: Rig1 Log Soft

いくつかのアマチュア無線用ロギング・ソフトウェアに対応しています。 ご自身の無線環境に応じて選択してください。

#### \*04: Rig2 Name

複数のICOMトランシーバを同一のCI-Vに接続している時、特定のトランシーバだけに VERSA Beamアンテナを追従させる場合は、そのトランシーバのアドレスと同じ値に します。それ以外は設定不要です。

#### \*05: Rig2 Baud Rate

接続先のトランシーバとの通信速度を設定します。予めいくつかの数値が設定されていますので、その中から選択してください。

#### \*06: Rig2 Stop bit

データ送信の終了を通知するために付けられるビット情報です。 1 Stop bit / 2 Stop bit のいずれかから選択します。

#### \*07: Rig2 Log Soft

いくつかのアマチュア無線用ロギング・ソフトウェアに対応しています。 ご自身の無線環境に応じて選択してください。

#### \*08: Reserve

000:000 設定の必要はありません

### \*09:YAESU VU Equ

ヤエス無線のV/U-体機を使用する時に001:Enableにします。

\*10~17/20~27:雨・雪モードの周波数シフト量設定

雨·雪モードでの周波数シフト量の設定を行います。ここで雨・雪時でのシフト量を事前 に設定することができます。

上記項目の設定方法詳細は下記をご確認ください。

\*「6-3 雨モードと雪モード」 13~14ページ参照

\*「7-2 コントローラをユーザーモードで起動する」 18ページ参照

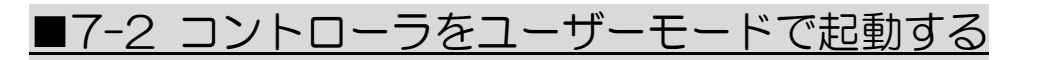

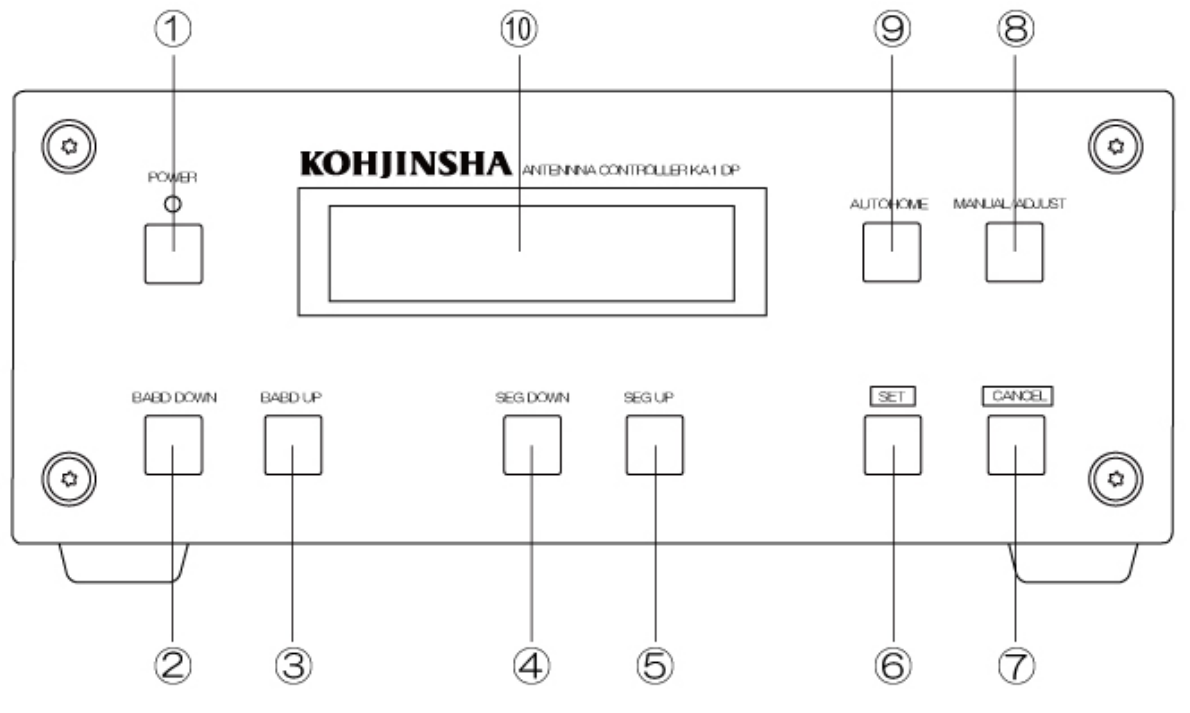

図21

①POWERを長押してコントローラの電源をOFFにします。
 ②BAND DOWNボタンを押しながら①POWERボタンを短押ししてください。
 LCD画面に[図22:左]ユーザーモードが表示され、数秒後に[図22:右]に移行します。

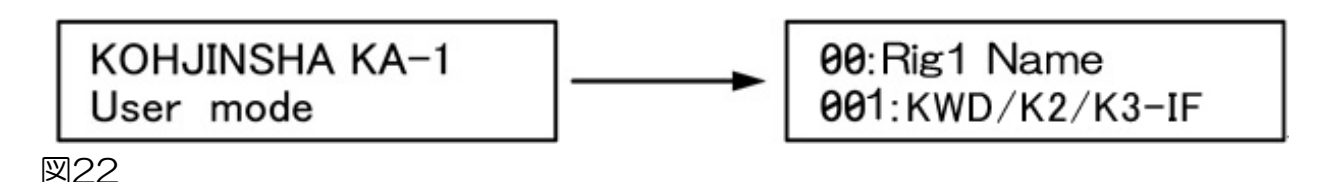

図 22: 左図ユーザーモード画面が表示されます。AUTO/HOME ボタンを短押しすると右図「Exciter Type」選択画面に LCD 表示が移行します。

トランシーバの機種を選択したい場合は、「Exciter Type」画面で
③AUTO/HOME
あるいは
⑧MANUAL/AJUST を短押ししてください。

短押しする度にプリセットされた各メーカーの機種名が表示されますので選択します。(まだ⑥SET は短押ししません)

トランシーバの機種名を選択した後、SEG DOWN/SEG UP によりその機種固有の「Band Rate」「Stop bit」を設定します。

④SEG UP を押す度に「Baud Rate」画面、「Stop bit」画面と順番に移行していきます。(SEG DOWN では前の項目に戻ります)

「Baud Rate」など、必要な設定を行い、全て選択終了後に⑥SET 短押しで決定します。

LCD 画面には「Write Complete.....」と表示され電源が自動的に OFF します。

■下記手順に従ってソフトウェアを工場出荷時の状態に戻します。

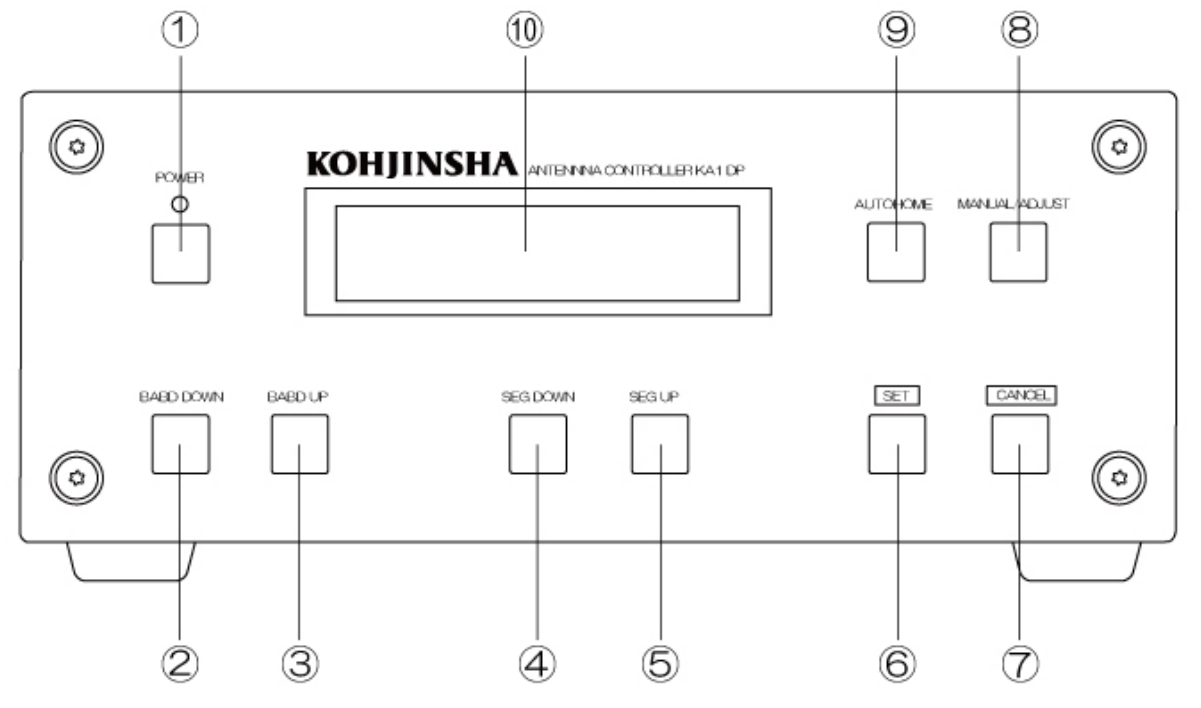

#### 図23

 POWERを長押ししてコントローラの電源をOFFにします。
 BAND DOWNボタンを短押ししながら①POWERボタンを短押ししてください。
 LCD画面に図24User modeが表示され、AUTO/HOMEボタンを短押しすると図25 に移行します。

図25の状態で、⑥SETボタンを長押ししてください。 図26の画面が表示され、トランシーバ(Rig-1・Rig2)の設定雨・雪モードでのシフト 量の設定等を工場出荷時の状態に書き換えています。 書き換えが終了すると図27の画面が表示され、電源は自動的に切れます。

再度POWERボタンを短押して電源を投入すると図3が表示されます。 この画面が表示されればトランシーバ(Rig-1・Rig2)の設定雨・雪モードでのシフト量の設定等は工場出荷状態に戻っています。 図24~図27参照

注意 1: ユーザー設定値を工場出荷時に戻す前に、エレメントをホームポジション に移動してください。「■4-5⑨AUTO/HOMEボタン」7ページ参照

2: エレメント長のDATAを工場出荷時に戻すには、BAND UP又はBAND DOWNボタンの長押しです。

(この項目の手順では工場出荷時には戻りません。

エレメントの長さを工場出荷時の値に戻すには7頁または12頁、27頁の項目8 を参照して下さい)

## KOHJINSHA KA-1 User mode

図 24:ユーザーモード画面が表 示されます。 AUTO/HOME ボタンを短押し すると表示が図 25 に移行しま す。

## 00: Rig1 Name 000: KJS/ICOM

図 25:この画面が表示されたら③SET ボタンを「長押し」してください。図 26 に移行します。

Write Default Please Power OFF

図 26:書き換えが完了すると上の 画面が表示されます。 コントローラの電源は自動的に OFF になります。

## Home 1 Element Home

図 27: 再度電源を投入するとこの画面が表示されます。 ソフトウェアは工場出荷時の状態になっています。

### ■9-1 トランシーバとの接続・設定 (Rig-1)

※対象トランシーバ

ICOM:全機種

YAESU : FT DX 9000/FT DX 5000/FT-2000/FT-1000MP/MARK-V FT-920/FTDX101/FT991

KENWOOD:TS-990/TS-890/TS-590/TS-2000/TS-480/TS-870等 ELECRAFT:K2/K3

※アンテナコントローラ側インターフェース RS-232C D-sub9 pin(メス)

※トランシーバ側インターフェース

① RS-232C D-sub9 pin (メス)

② RS-232C D-sub9 pin (オス)

### ■9-2 ICOM 製トランシーバとの接続・設定(Rig-2)

※対象トランシーバ:CI-Vインターフェース使用の全機種
 ※アンテナコントローラ側インターフェース:CI-V 3.5mmミニジャック(2P)
 ※トランシーバ側インターフェース:REMOTE 3.5mmミニジャック(2P)

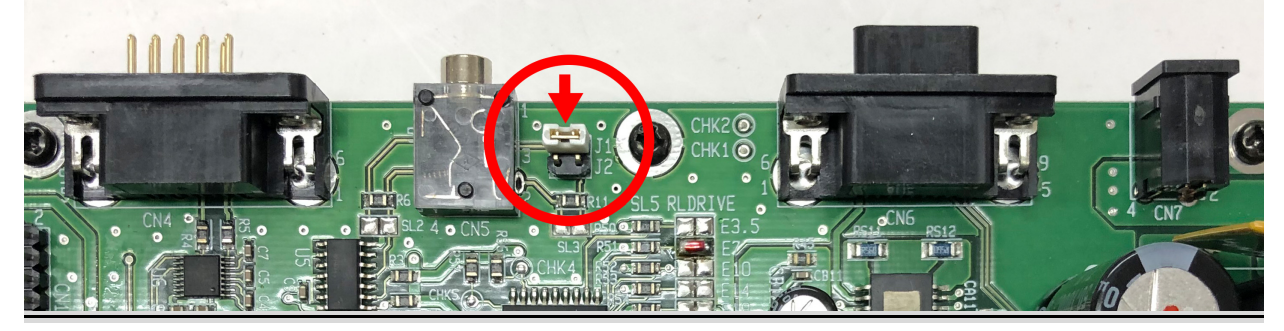

図28: 円内(矢印の箇所) J1 にヘッダーピンを装着する(工場出荷時に装着済)

| メーカー    | トランシーバ                                               | メモリー設定                                                                                                    | 注意事項                                                                                                    |
|---------|------------------------------------------------------|----------------------------------------------------------------------------------------------------|----------------------------------------------------------------------------------------------------|
| ICOM    | CI-V全機種                                              | 特別な設定は不要です。                                                                                                    | Logger32との併用の場合、トラ<br>ンシーバの周波数を動かしてい<br>る時に一瞬KA1のバンドや周波<br>数が飛び、すぐに元に戻る現象が<br>発生する場合があります。<br>この場合は、トランシーバのCI-V<br>トランシーブをOFFに設定しま<br>す。この時、Logger32が起動し<br>ていないとKA1はトランシーバ<br>の周波数に同期しません。               |
| YAESU   | MARK-V<br>FT-1000MP<br>FT-1000                       | O3:Logging Soft の設定を変<br>更し使用するLog Softを選択。<br>HAMLOG入力環境設定は<br>FT1000MPをチェックしタイ<br>マーコマンドは 5 にしてくだ<br>さい。                                      | ログソフトの使い方によっては<br>トラッキング動作に悪影響が出<br>る場合がありえます。<br>注)ログソフトを起動し、トラン<br>シーバのCATインジケータが点<br>滅している事を確認してくださ<br>い。CATが消灯状態では、トラッ<br>キングできません。<br>HAMLOG使用時は、HAMLOG<br>の入力画面が表示されていない<br>とCATによる通信が有効になり<br>ません。 |
| YAESU   | FT DX 9000<br>FT DX 5000<br>FT-2000                  | O3:Logging Soft の設定を<br>変更し使用するLog Softを選<br>択。<br>HAMLOGの入力環境設定は<br>FT2000/9000をチェックしタイマー<br>コマンドは 0 にしてください。<br>HAMLOGの環境設定はケンウッドにし<br>てください。 | ログソフトの使い方によっては<br>トラッキング動作に悪影響が出<br>る場合があります。                                                                                                    |
| KENWOOD | TS-990<br>TS-590<br>TS-2000<br>TS-480<br>TS-870<br>等 | OO:Exciter Type の設定を<br>OO2:KWD/K2/K3_AIに、<br>O3:Logging Soft の設定を変<br>更し使用するLog Softを選択し<br>ます                                                 | トランシーバ、KA1の順に電源<br>を入れ、その後、ログソフトを起<br>動しKA1にトランシーバの周波<br>数が表示されている事を確認し<br>てください。設定周波数は受信周<br>波数です。                                                                                                    |

## ■9-3 トランシーバ別のメモリー設定(CAT通信)に関して

## Rig-1

#### YAESU

#### FT DX 9000 • FT DX 5000 • FT-2000

| 00:Exciter Type | 004:YAESU AI                   |
|-----------------|--------------------------------|
| 01:Baud Rate    | 004:4800(任意:トランシーバ側と同じ数値に設定する) |
| 02:Stop bit     | 02:2 Stop bit                  |
| 09:YaesuCAT     |                                |
| Freg            |                                |

#### FT DX 101 • FT 991 • FTDX10

| 00:Exciter Type | 003:YAESU IF                   |
|-----------------|--------------------------------|
| 01:Baud Rate    | 004:4800(任意:トランシーバ側と同じ数値に設定する) |
| 02:Stop bit     | 02:2 Stop bit                  |
| 09:YaesuCAT     |                                |
| Freg            |                                |

#### MARK-V FT-1000MP • FT-1000MP

| 00:Exciter Type | 005:MK-V 1000MP    |
|-----------------|--------------------|
| 01:Baud Rate    | 004:4800 (固定)      |
| 02:Stop bit     | O2:2 Stop bit (固定) |

#### KENWOOD

#### TS-990 • TS-590 • TS-2000 • TS-480 • TS-870 等

| 00:Exciter Type | 002:KWD/K2/K3_AI               |
|-----------------|--------------------------------|
| 01:Baud Rate    | 008:9600(任意:トランシーバ側と同じ数値に設定する) |
| 02:Stop bit     | 01:1 Stop bit                  |

#### Elecraft

#### K2•K3

| 00:Exciter Type | 005:KWD/K2/K3_AI               |
|-----------------|--------------------------------|
| 01:Baud Rate    | 004:4800(任意:トランシーバ側と同じ数値に設定する) |
| 02:Stop bit     | 01:1 Stop bit                  |

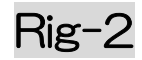

#### ICOM(全機種)、KOHJINSHA(KL-1)

| 00:Exciter Type | 000:KJS/ICOM                    |
|-----------------|---------------------------------|
| 01:Baud Rate    | 001:1200~016:19200bps(推奨値:9600) |
| 02:Stop bit     | 01:1 Stop bit                   |

## ■9-4 メモリー設定一覧

| 設定項目              | 設                         | 定 内 容                           |  |  |  |
|-------------------|---------------------------|---------------------------------|--|--|--|
| 00 : Exciter Type | 000 : KJS/ICOM            | ICOM:CI-V(全てのICOM トランシーバ) *KL-1 |  |  |  |
|                   | 005 : MK-V 1000MP         | FT-1000MP,MARK-V FT-1000MP,     |  |  |  |
|                   | 001 : KWD/K2/K3 IF        | KFNWOOD TS-870 以降発売のトランシーバと     |  |  |  |
|                   | 002 : KWD/K2/K3 Al        | 全ての ELECRAFT                    |  |  |  |
|                   | *こちらを推奨                   | 002:で動作させるのが標準ですが               |  |  |  |
|                   |                           | ログソフトによっては 001 に設定します。          |  |  |  |
|                   |                           |                                 |  |  |  |
|                   |                           |                                 |  |  |  |
|                   | 003 : YAESU IF            | FT DX 9000 以降の YAESU            |  |  |  |
|                   | 004 : YAESU AI            | FT DX 9000 以降の YAESU * こちらを推奨   |  |  |  |
|                   |                           |                                 |  |  |  |
|                   |                           |                                 |  |  |  |
| 01 : Baud Rate    | 無線機との通信速度を設定する。           |                                 |  |  |  |
|                   | 001 : 1200bps ~ 032 : 38  | 3400bps を選択します。                 |  |  |  |
|                   | • ICOM                    |                                 |  |  |  |
|                   | $001:1200 \sim 016:19$    | 9200(推奨値 008:9600)              |  |  |  |
|                   | • TS-2000,TS-870,TS-590   | )等                              |  |  |  |
|                   | $004:4800 \sim 032:38400$ |                                 |  |  |  |
|                   |                           |                                 |  |  |  |
|                   |                           |                                 |  |  |  |
| 02 : Stop bit     | 無線機との通信のストップビット数を設定する。    |                                 |  |  |  |
|                   | ・YAESU、KENWOODの4800BAUD:  |                                 |  |  |  |
|                   | 02:2 stop bit             |                                 |  |  |  |
|                   | • 上記以外                    |                                 |  |  |  |
|                   | 01:1 stop bit             |                                 |  |  |  |

| 03:Logging Soft         | ログソフトの使用・不使用を設定する。                                                  |  |  |  |  |  |
|-------------------------|---------------------------------------------------------------------|--|--|--|--|--|
|                         | 000:Not Use 001:CT/ARCP-2000 002:Zlog 003:HAM.Log                   |  |  |  |  |  |
|                         | 004:Logger32 005:Mixw2 006:FTCLogger 007:FTCLogger                  |  |  |  |  |  |
|                         | СТ                                                                  |  |  |  |  |  |
|                         | 008 : KWD Limited                                                   |  |  |  |  |  |
|                         |                                                                     |  |  |  |  |  |
|                         | ・ログソフト不使用の場合                                                        |  |  |  |  |  |
|                         | 000:Not Use に設定する。                                                  |  |  |  |  |  |
|                         |                                                                     |  |  |  |  |  |
|                         | ・ログソフト使用の場合                                                         |  |  |  |  |  |
|                         | (1)トランシーバをパソコンからコントロールする場合                                          |  |  |  |  |  |
|                         | ICOM → 000: Not Use のままで使用可能。                                       |  |  |  |  |  |
|                         | YAESU → 使用するログソフトを設定(001 ~ 005 を設定)                                 |  |  |  |  |  |
|                         | KENWOOD → 使用するログソフトを設定(001 ~ 005 を設定)                               |  |  |  |  |  |
|                         |                                                                     |  |  |  |  |  |
|                         | (2)トランシーバをKA1-DP コントローラからコントロールする場合                                 |  |  |  |  |  |
|                         | ICOM → 000: Not Use のままで使用可能。                                       |  |  |  |  |  |
|                         | YAESU → ログソフトが HAMLOG、ZLOG、Logger32、Mixw2 の場合                       |  |  |  |  |  |
|                         | O6:FTC Logger に設定する。                                                |  |  |  |  |  |
|                         | ログソフトがCTの場合 007:FTC LoggerCTを設定                                     |  |  |  |  |  |
|                         | KENWOOD → 000: Not Useとする。                                          |  |  |  |  |  |
|                         | 次にHAMLOG、Zlog と CT の場合, 00:Exciter Type の設定を                        |  |  |  |  |  |
|                         | 005:KWD/K2/K3_AIに設定する。                                              |  |  |  |  |  |
|                         |                                                                     |  |  |  |  |  |
|                         |                                                                     |  |  |  |  |  |
|                         |                                                                     |  |  |  |  |  |
|                         |                                                                     |  |  |  |  |  |
|                         | <u> 山ーフはトフンシーバの周波数に追従しません。</u> (0) の現金ワガリフレはレニンドの思想がなったは思想できますが、マガリ |  |  |  |  |  |
|                         |                                                                     |  |  |  |  |  |
|                         | 「クトル・ラインクーーへの局波数やビートの設定はてきなどが。NATOF コクトローク」                         |  |  |  |  |  |
|                         | $ \begin{bmatrix} [ [ [ [ [ [ [ [ [ [ [ [ [ [ [ [ [ [ $             |  |  |  |  |  |
|                         |                                                                     |  |  |  |  |  |
|                         | <br>  Logger32 と Mixw2 の場合、 00:Exciter Type の設定を                    |  |  |  |  |  |
| 004:KWD/K2/K3_IF に設定する。 |                                                                     |  |  |  |  |  |

## \*故障かなと思ったら

| 状 態                 | 原          | 因     | 処                            | 留       | 参照項 |
|---------------------|------------|-------|------------------------------|---------|-----|
| 電源が入らない             | 電源ケーブルの接続不 | 良     | 接続をやり直す                      |         | 0   |
| エレメントが伸縮し<br>ない     | コントロールケーブル | の接続不良 | 接続を確認する<br>(コネクタを奥<br>ロックする) | まで差し込み、 | 0   |
| HOME ポジションに<br>ならない | コントロールケーブル | の接続不良 | 接続を確認する<br>(コネクタを奥<br>ロックする) | まで差し込み、 | 0   |
| SWR が下がらない          | コントロールケーブル | の接続不良 | 接続を確認する<br>(コネクタを奥<br>ロックする) | まで差し込み、 | 0   |
| トランシーバの周波数に追従しない    | トランシーバとの接続 | 不良    | 接続を確認する                      | I       | 1   |
|                     | トランシーバとの接続 | 設定不良  | 接続設定を確認                      | する      | 3   |

# 11. コントローラのコマンドー覧表

|    | 項目             | 短押する            | 確定させる             | 本書参照   | 備考            |
|----|----------------|-----------------|-------------------|--------|---------------|
|    |                | ボタン             | ボタン               | ページ・項目 |               |
| 1  | 電源を入れる         | POWERボタンを短押     | _                 | P4     | POWERボ        |
|    |                | U               |                   | P6     | タンを長押         |
|    |                |                 |                   | 4-1    | しでも可          |
| 2  | 電源を切る          | POWERボタンを長押     | -                 | P4     | -             |
|    |                |                 |                   | P6     |               |
| 3  | アンテナのバンドを替える   | BANDUP          | _                 | P4     | -             |
|    | (MANU時)        | /BAND DOWNボタン   |                   | P6     |               |
|    |                | を短押し            |                   | 4-2    |               |
| 4  | AUTOモードにセットする  | AUTO/HOMEを短押    | _                 | P5     | -             |
|    | (トランシーバやPCと連動  | U               |                   | P8     |               |
|    | させる)           |                 |                   | 4-6    |               |
| 5  | MANUALにセットする   | MANUAL/ADJUST   | _                 | P5     | -             |
|    | (トランシーバやPCと連動  | を短押し            |                   | P9     |               |
|    | させない)          |                 |                   | 4-7    |               |
| 6  | エレメント長を手動調整す   | SEG UP/SEG DOWN | -                 | P4     | -             |
|    | 3              | を短押し            |                   | Р7     |               |
|    |                |                 |                   | 4-3    |               |
| 7  | エレメント長を調整する    | MANUAL/ADJUST   | エレメントを            | P9     | -             |
|    |                | を長押し            | SEG UP/SEG        | 4-7    |               |
|    |                |                 | DOWNボタン           |        |               |
|    |                |                 | で長さを調整し           |        |               |
|    |                |                 | SETボタンで確          |        |               |
|    |                |                 | 定する               |        |               |
| 8  | バンド毎のエレメント長を   | BAND UP/BAND    | SETを短押して          | P19    | -             |
|    | 工場出荷値に戻す       | DOWNボタンのどちら     | 確定                |        |               |
|    |                | か一方を長押し         |                   |        |               |
| 9  | ユーザーモードで起動する   | BAND DOWNボタン    | -                 | P18    | -             |
|    |                | を押しながらPOWER     |                   | 7-2    |               |
|    |                | ボタンを短押し         |                   |        |               |
| 10 | コントローラの設定00~   | ユーザーモードに移行      | SETを短押して          | P16    | -             |
|    | 08を書き換える       | 後設定する           | 確定                | P22~25 |               |
| 11 | コントローラの設定00~   | ユーザーモードに移行      | SETを <u>長押し</u> て | -      | <u>SETの短押</u> |
|    | O8を初期値(ROM初期値) | 後設定する           | 確定                |        | しは設定値         |
|    | に戻す            |                 |                   |        | <u>の書き込み</u>  |
|    |                |                 |                   |        | <u>です</u>     |
| 12 | モデルナンバー、ソフトウェ  | SETボタンを長押し      | -                 | P7     | AUTOまた        |
|    | アのバージョン、ROMのバ  |                 |                   |        | は             |
|    | ージョン等の確認       |                 |                   |        | MANUAL        |
|    |                |                 |                   |        | モード時に         |
|    |                |                 |                   |        | 有効です          |

|    | 項目            | 短押する        | 確定させる    | 本書参照   | 備考                 |
|----|---------------|-------------|----------|--------|--------------------|
|    |               | ボタン         | ボタン      | ページ・項目 |                    |
| 13 | 雨モードに変更する     | SETボタンを短押し  | -        | P13    | SETを押す<br>ごとに雨→    |
| 14 | 雪モードに変更する     | SETボタンを短押し  | -        | P13    | 雪 → 雨 → と<br>変化します |
| 15 | 雨・雪モードを解除する   | CANCELボタンを短 | -        | P13    |                    |
|    |               | 押し          |          |        |                    |
| 16 | 雨モードのシフト量を設定・ | ユーザーモードに移行  |          | P13    |                    |
|    | 変更する(ユーザーモード) | 後設定する       |          |        |                    |
| 17 | 雪モードのシフト量を設定・ | ユーザーモードに移行  |          | P13    |                    |
|    | 変更する(ユーザーモード) | 後設定する       |          |        |                    |
| 18 | 雨モードのシフト量を設定・ | SETボタンを長押し  | UP/DOWNで | P13    |                    |
|    | 変更する(雨モードの画面で |             | 項目選択·決定  |        |                    |
|    | 設定)           |             |          |        |                    |
| 19 | 雪モードのシフト量を設定・ | SETボタンを長押し  | UP/DOWNで | P13    |                    |
|    | 変更する(雪モードの画面で |             | 項目選択·決定  |        |                    |
|    | 設定)           |             |          |        |                    |
|    |               |             |          |        |                    |
|    |               |             |          |        |                    |
|    |               |             |          |        |                    |
|    |               |             |          |        |                    |
|    |               |             |          |        |                    |
|    |               |             |          |        |                    |
|    |               |             |          |        |                    |
|    |               |             |          |        |                    |
|    |               |             |          |        |                    |
|    |               |             |          |        |                    |
|    |               |             |          |        |                    |
|    |               |             |          |        |                    |
|    |               |             |          |        |                    |
|    |               |             |          |        |                    |

1 注意

■ 清掃について

コントローラは普段は柔らかい布で拭いてください。ホコリや汚れが気になる場合は水 で薄めた中性洗剤を柔らかい布に含ませて拭いてください。

■ 故障の時は

本機は、全て厳重な品質管理と厳しい検査により出荷されておりますが、万一故障が生じた時は、弊社サービス係りまで、その故障状況、不具合内容をできるだけ具体的にご 連絡ください。

連絡先は下記のとおりです。

Eメール: info@kojinsha.jp 電話:045-680-1015 (平日9:00~17:00) FAX:045-680-1016 郵送:〒231-0025 神奈川県横浜市中区松影町2-7-21 株式会社 工人舎

■修理を依頼される時は

トラブルシューティングにしたがって、もう一度調べていただき、それでも具合の悪い ときは、修理依頼の処置をしてください。

修理依頼の連絡先は下記のとおりです。 Eメール:info@kojinsha.jp 電話:045-680-1015 (平日9:00~17:00) 郵送:〒231-0025 神奈川県横浜市中区松影町2-7-21 株式会社 工人舎

\*株式会社工人舎の営業日・営業時間に関しましては、弊社ウェブサイトのご確認をお願いします。www.kojinsha.jp/